## Installing Certificate for BYOD Student Network (MacOS)

When connecting to the BYOD Student Network, you will need to install a certificate that will allow you to load more secure website without receiving errors.

When signing into the WiFi, you will eventually get to the Forcepoint authentication page pictured below. You will notice on the bottom of the window, there is a link to download the certificate. When you right click that link, copy, and paste it into your web browser; there will be a page of instructions .

|   | FORCEPOINT<br>Islip UFSD Authentication<br>Please login with your network username.                                                                                                    |        |
|---|----------------------------------------------------------------------------------------------------|--------|
|   | Username:                                                                                                    |        |
|   | Password:                                                                                                    |        |
|   | Cancel Login<br>IMPORTANT: If this is a personal device, place chistatt the following security<br>certificate to your computer's costed root certificate authority folder to<br>avoid errors while browslow. Download Certification<br>Copyright © 2000-916 Forcepoint LLC.<br>Copyright © 2000-916 Forcepoint LLC. |        |
| < | > forcepoint.isliputso. Share >                                                                                                    | Cancel |

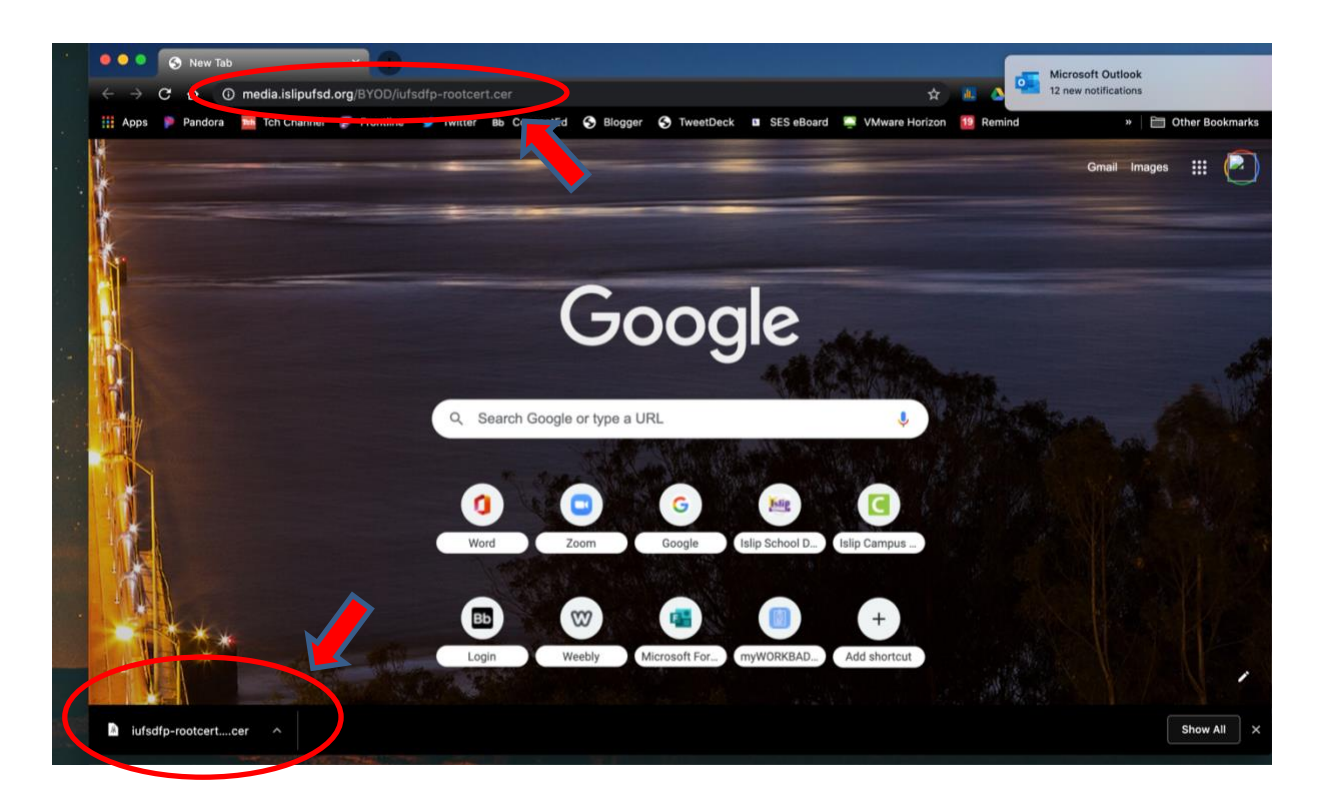

When you paste the link into your browser window, the download will initiate:

## Click Open:

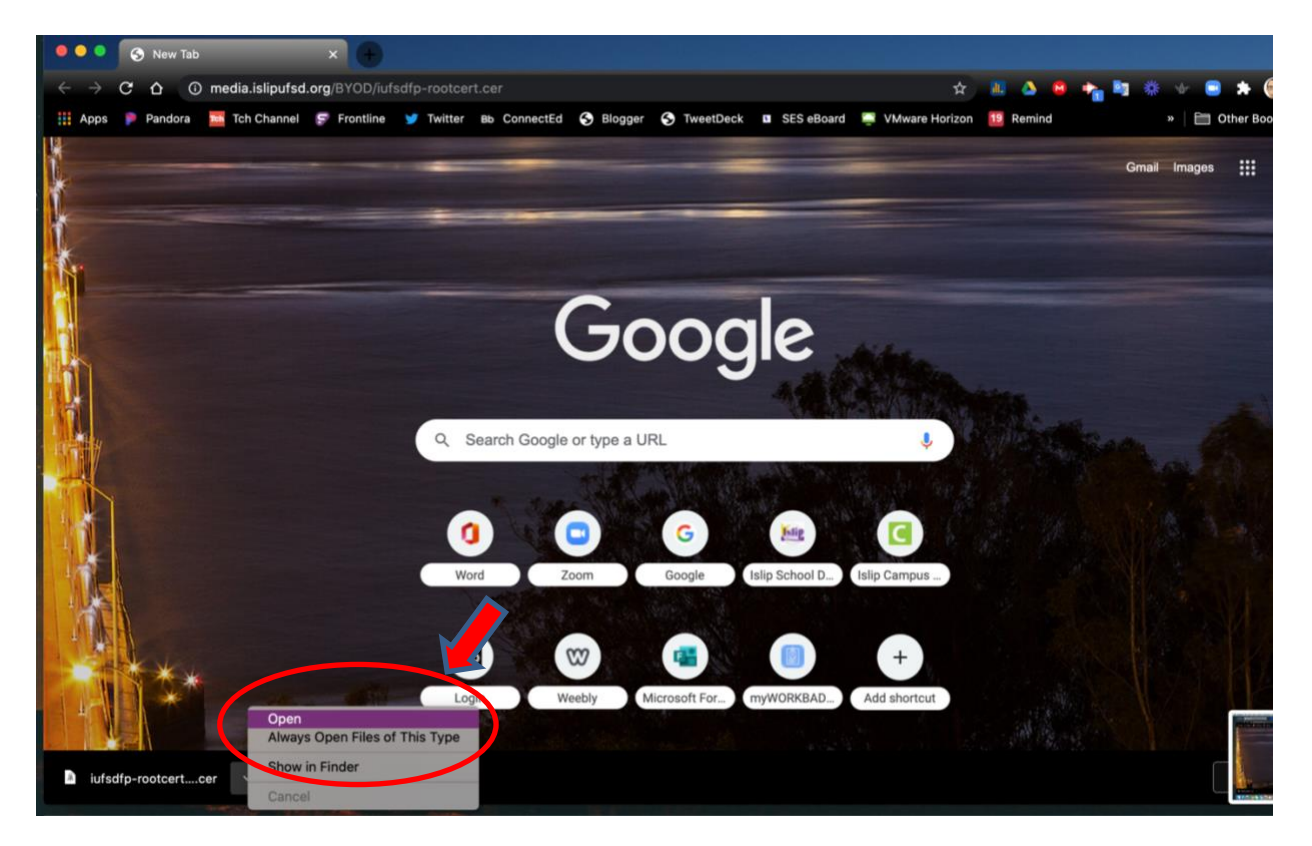

The add certificate window will open asking to add the certificate to your keychain. Add to login keychain:

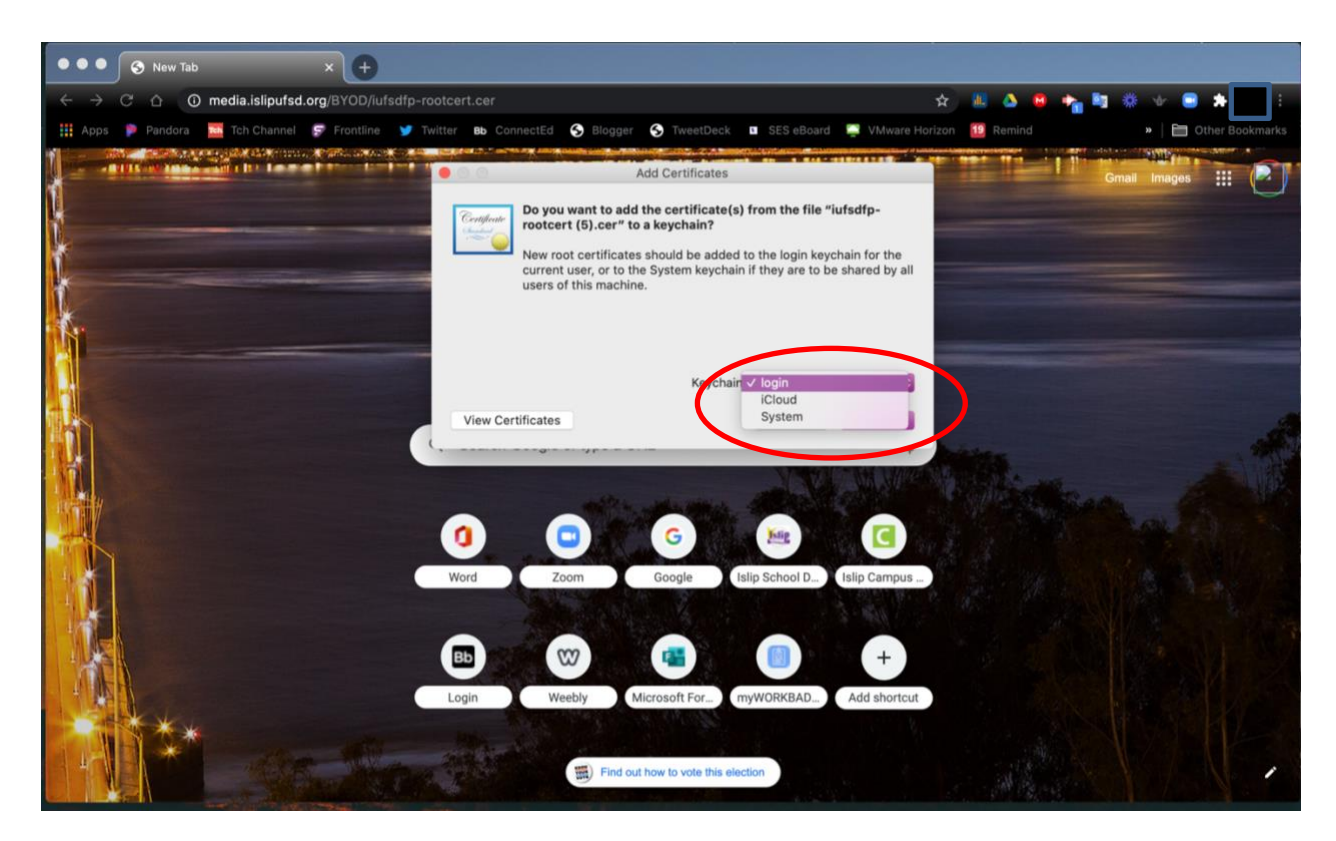

Click open your keychain at the bottom of the screen and select the Forcepoint certificate; double click to open:

| • • • S New Tab    | × +                                                                                                |                                                       |                                                                                                    |                                                           |                       |               |                                                                                                    |        |
|--------------------|----------------------------------------------------------------------------------------------------|-------------------------------------------------------|----------------------------------------------------------------------------------------------------|-----------------------------------------------------------|-----------------------|---------------|----------------------------------------------------------------------------------------------------|--------|
| ← → C ☆ O me       | dia.islipufsd.org/BYOD/iufsdf                                                                      | p-rootcert.cer                                        |                                                                                                    |                                                           | \$                    | 0 4 8 4       | h 🖄 🔅 👘 📑 🕯                                                                                                    |        |
| 🚻 Apps 👂 Pandora 🚞 | Tch Channel 😴 Frontline 🎽                                                                          | Twitter Bb Conn                                       | ectEd 💊 Blogger 📀 Tweet                                                                                                    | Deck 🔲 SES eBoard                                         | VMware Horizon        | Remind        | » 🗎 Oth                                                                                                    | er Boo |
|                    |                                                                                                    |                                                       | Charles and the second states of the second states of the second states |                                                           | and Section 4         |               | The second second second second second second second second second second second second second second second s |        |
| 1                  | • • • + (i)                                                                                        |                                                       |                                                                                                    |                                                           | Q, force              | 0             | Gmail Images                                                                                                   |        |
| ŧ                  | Keychains<br><b>login</b><br>Cloud<br>System<br>System Roots                                       | Ceretylinate<br>Control Control<br>Control<br>Control | epoint NGFW Cluster (60c456<br>certificate authority<br>sr: Thursday, July 15, 2021 at 11:53:5<br>s certificate is marked as trusted for                                                                                                    | 2a25416000)<br>6 AM Eastern Daylight Time<br>this account |                       |               |                                                                                                    |        |
| N.                 |                                                                                                    | Name                                                  | <ul> <li>Kind</li> </ul>                                                                                                    | Date Modified                                             | Expires               | Keychain      |                                                                                                    |        |
| M                  |                                                                                                    | Proepoint Ne                                          | :4562a25416000) certmana                                                                                                    |                                                           | Jul 15, 2021 at 11:53 | :56 A login   |                                                                                                    |        |
|                    |                                                                                                    | Forcepoint N                                          | c4562a25416000) certificate                                                                                                    |                                                           | Jul 15, 2021 at 11:53 | 56 A., System |                                                                                                    |        |
|                    | Category<br>All Items<br>L. Passwords<br>Secure Notes<br>My Certificates<br>F Keys<br>Certificates |                                                       |                                                                                                    |                                                           |                       |               |                                                                                                    |        |
|                    | -<br>-<br>-<br>-<br>-<br>-<br>-<br>-<br>-<br>-<br>-<br>-<br>-<br>-<br>-<br>-<br>-<br>-<br>-        | ×N                                                    | Find out how to vote                                                                                                    | this election                                             | D.                    |               |                                                                                                    |        |

When the Forcepoint certificate information opens, look for the *When Using This Certificate* prompt; select the pulldown menu next to it and select *Always Trust*. The process is now complete.

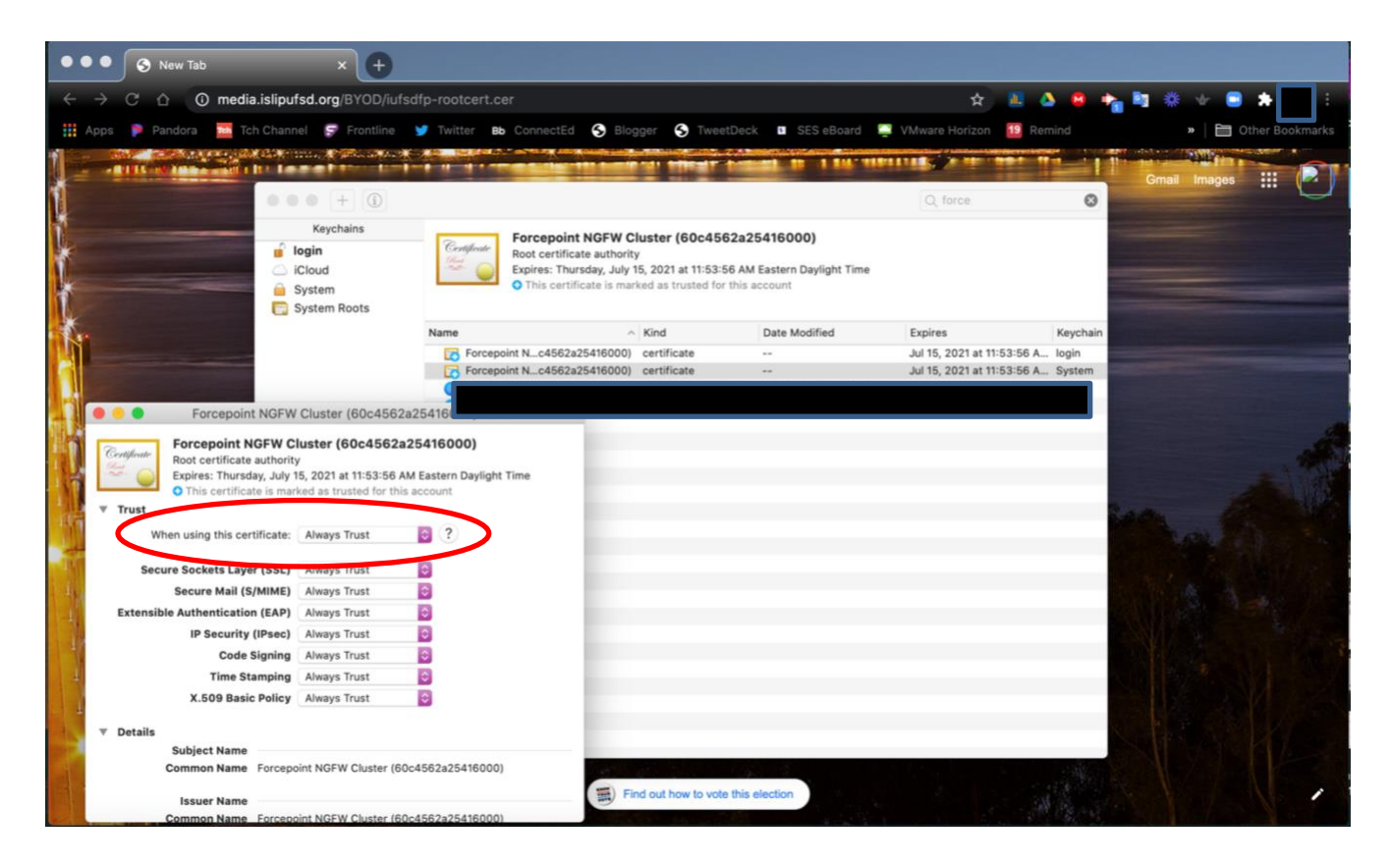